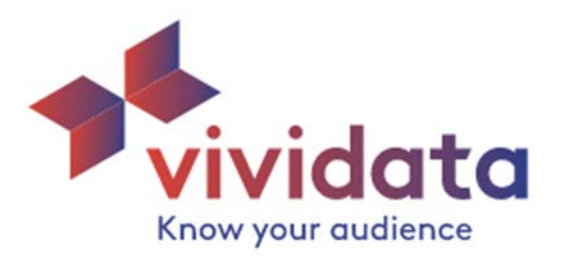

### **Comment créer un tableau Vividata**

Exemple de question de recherche (anglais) : Are Canadians who chew gum more likely to be Millenials, GenXers, or Baby Booomers?

Guide étape par étape

Étape 1 : Identifier le « split » et la question

Étape 2 : Ajouter une question

Étape 3 : Ajouter un split

Étape 4 : Ajouter un repère (pour comparaison)

Étape 5 : Générer le tableau

## 1) Identifier le split et la question

#### Les variables peuvent être utilisées comme des « splits », des questions, ou des filtres

| Définition                                                                                                    | Dans l'exemple                                                                                  |
|----------------------------------------------------------------------------------------------------|-------------------------------------------------------------------------------------------------|
| 7                                                                                                    | Split = Canadians who chew gum                                                                  |
| Split = ce à propos de quoi on                                                                                                    |                                                                                                 |
| on veut obtenir des renseignements.                                                                                                    | On veut savoir quelque chose à propos des canadiens de 14 ans et plus (c'est la                 |
| Par défaut, les Splits sont affichés en                                                                                                    | population de l'enquête) qui mâchent de la                                                      |
| colonnes dans un tableau                                                                                                    | gomme.                                                                                          |
|                                                                                                    | La variable spécifique que l'on veut :<br>Candy/Snacks-Chewing Gum-Prsnlly Chewd<br>Past 6 Mths |
|                                                                                                    | Question = Generation                                                                           |
| Question = ce qu'on veut savoir à propos du                                                                                                  |                                                                                                 |
| Spirt                                                                                                    | On veut combien de personnes dans notre                                                         |
| Par défaut, les questions sont affichées en<br>lignes dans un tableau                                                                        | Split qui proviennent des générations<br>suivantes :                                            |
|                                                                                                    | Millenials (born 1982-1001)                                                                     |
|                                                                                                    | GenXers (born 1965-1981)                                                                        |
|                                                                                                    | Baby Boomers (born 1945-1965)                                                                   |
| Filtre = nous permet de sélectionner<br>seulement certaines variables, ou certaines<br>réponses (pour des fins de comparaison par<br>exemple | On cherche les répondants qui ont dit OUI                                                       |

# 2 Ajouter une question

| L. Choisir l'option « Tableau croisé »<br>2. Taper <b>« generation »</b> dans la boîte d<br><b>»</b><br>3. Passer la souris au-dessus de Age-Gé | e recherche et appuyer sur « Enter ». Il est aussi possible de nav<br>neration pour voir les options, et cliquer sur <b>« Add a question</b> »                             | viguer dans la catégorie <b>« Demographics</b> |
|----------------------------------------------------------------------------------------------------|----------------------------------------------------------------------------------------------------|------------------------------------------------|
| Vividata Cross Table                                                                                                    | Filtering V 1. Choisir l'option « Tableau croisé »                                                                                                    | 0                                              |
| Rows and columns T Filters                                                                                                    | <ol> <li>Taper « generation » dans la boîte de recherche<br/>et appuyer sur « Enter ». Il est aussi possible de<br/>naviguer dans la catégorie « Demographics »</li> </ol> |                                                |
| generation * Demographics                                                                                                    | Add as question                                                                                                    | Nest variable splits                           |
| V Age - Generation                                                                                                    | Add as split     View answers                                                                                                    | ndents - 14+ 🙏                                 |
|                                                                                                    | <ol> <li>Passer la souris au-dessus de Age-<br/>Generation pour voir les options, et cliq<br/>sur « Add a question »</li> </ol>                                            | uer                                            |
| All Respondents - 14+ X                                                                                                    |                                                                                                    |                                                |

| 3                                                                                                    | Ajouter un                                                    | split                                                  |                                  |                                  |                                   |
|----------------------------------------------------------------------------------------------------|---------------------------------------------------------------|--------------------------------------------------------|----------------------------------|----------------------------------|-----------------------------------|
| Split = Chewing gum                                                                                                |                                                               |                                                        |                                  | <b>+†</b> ₹                      |                                   |
| 5. Rechercher dans la fenêtre de recherche ou r                                                                    | naviguer pour trouver                                         | Candy/Snacks-Chewin                                    | g gum-prsni                      | nlly Chewd Pas                   | st 6 mths                         |
| 6. Passer la souris au-dessus de la variable et sé                                                                 | lectionner « Add as sp                                        | <b>olit »</b> dans la liste des o                      | ptions                           |                                  |                                   |
| 7. Désélectionner « Nest variables splits »                                                                        |                                                               |                                                        |                                  |                                  |                                   |
| 8. Passer la souris au-dessus de <b>Candy/Snacks-(</b><br>« <b>Yes</b> » pour la liste complète des réponses. Clic | <b>Chewing gum-Prsnnly</b><br>quer sur le <b>« x »</b> en hau | <b>Chewed Past 6 Mths</b> e<br>ut à droite pour referm | et cliquer sur<br>der la boîte c | l'icône .<br>les réponses        | Sélectionner                      |
| Cross Table Filtering                                                                                              | ) View                                                        |                                                        |                                  |                                  | S.                                |
| 5. Rechercher dans la                                                                                              | fenêtre de                                                    |                                                        |                                  |                                  |                                   |
| recherche ou navigue                                                                                               | r pour trouver                                                |                                                        |                                  |                                  |                                   |
| Rows and colure Candy/Snacks-Cnewin                                                                                | ng gum-<br>6 mths                                             | Generate (10 cells)                                    | r                                |                                  | 20                                |
| Templates   Default Settings                                                                                       | ROWS AND COLUM                                                | NS                                                     |                                  | 7. Désélec<br><b>variables</b> s | tionner « <b>Nest</b><br>splits » |
| chewing gum                                                                                                    | Split settings                                                |                                                        |                                  |                                  |                                   |
| ▼ Food & Beverage                                                                                                  | Totals Con s                                                  | Subtotals                                              |                                  |                                  | Nest variable splits (i)          |
| Candy/Snacks - Chewing Gum - Prsnlly Chewed<br>Past 6 Mths                                                         | Add as guestion                                               | -                                                      | 1                                |                                  |                                   |
| Candy/Snacks - Chewing Gum - # Packs Past 7                                                                        | <ul> <li>View answers</li> </ul>                              | v II                                                   | Y                                |                                  |                                   |
| Candy/Snacks - Chewing Gum - Types Prsnily<br>Chew - Any                                                           |                                                               | All Respor                                             | pents - 14+                      |                                  |                                   |
| Candy/Snacks - Chewing Gum - Types Prsnily<br>Chew - Mst Oft                                                       | 😵 🏢 Age - Gener                                               | 6. Passer la sour                                      | is au dess                       | us de la                         |                                   |
| Candy/Snacks - Chewing Gum - Types Prsnlly<br>Chew - Sometms                                                       |                                                               | variable et sélec                                      | tionner «                        | Add as                           |                                   |
| Candy/Snacks - Chewing Gum - Forms Prsnlly<br>Chew - Any                                                           |                                                               | split » dans la lis                                    | ste des op                       | tions                            |                                   |

1

### 4) Ajouter un repère (pour comparaison)

Parce que nous comparons différentes générations et que la taille de chaque génération varie, il est utile d'avoir un point de repère qui tiendra compte des différentes tailles et de leur viabilité en tant que population cible.

- 9. Cliquer sur le bouton « Calculations » pour accéder à la fonction Benchmark
- 10. Cliquer sur « Benchmark » pour voir le paramétrage
- 11. Cliquer sur le bouton « Enable benchmark calculation »
- 12. Sélectionner « Index/Conversion » à partir de la liste déroulante des calculs

| Rows and columns                                                                | ▼ Filters 📲 Calculations 🗲 🔵 Settings                                                                 | 9. Cliquer sur le bouton<br>« Calculations » pour accéder à la<br>fonction Benchmark | 3 |
|---------------------------------------------------------------------------------|----------------------------------------------------------------------------------------------------|--------------------------------------------------------------------------------------|---|
| STANDARD CALCULATIO                                                             | 10. Cliquer sur <b>« Benchmark »</b> po<br>voir le paramétrage                                        | ur                                                                                   |   |
| Enable benchmark ca                                                             | Aculation to be                                                                                       | Cliquer sur le bouton <b>« Enable</b><br>nchmark calculation »                       |   |
| Calculation<br>Index/Conversion rate                                            | Show anly bench                                                                                       | marks                                                                                |   |
|                                                                                 |                                                                                                    |                                                                                      |   |
| Benchmark between<br>Columns                                                    | Comparison columns                                                                                    |                                                                                      |   |
| Benchmark between<br>Columns<br>Comparison behavior<br>Leave comparison columns | Comparison columns<br>Erret column<br>12. Sélectionner « Index/Con<br>à partir de la liste déroulante | •<br><b>version »</b><br>des                                                         |   |

2

D

# 5 Générer le tableau

| 13. Cliquer sur le bo                                   | uton « Generate » pour générer le tableau                                                                                                    |                       |
|---------------------------------------------------------|----------------------------------------------------------------------------------------------------|-----------------------|
| vividato<br>Knew your sudience                          | Cross Table Filtering View                                                                                                    | Ø                     |
| Rows and column                                         | s T Filters Calculations Settings Generate (20 cells)                                                                                            | 25<br>Export to excel |
| Time period: 2018-11-06 to 2<br>Benchmark: First column | All Respondents - 14+<br>Candy/Snacks - Chewin<br>Gum - Prsnilly Chewin<br>Mins<br>II est facile d'exporter le tableau<br>dans une feuille Excel |                       |
|                                                         | 144 A Nee A                                                                                                    |                       |

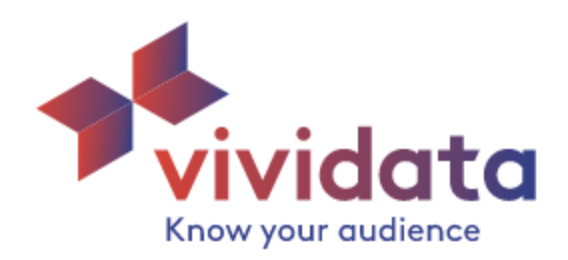

# **Comment lire un tableau Vividata**

| Rows and                              | d columns T Filters              | E Calcu                     | lations 🕻 | settings                          | 📰 Genera                      | te (20 cells) | 2 Export to exce |
|---------------------------------------|----------------------------------|-----------------------------|-----------|-----------------------------------|-------------------------------|---------------|------------------|
| ime period: 2018<br>enchmark: First ( | -11-06 to 2018-11-06<br>column 3 |                             | (7        | Candy/Snac                        | ks - Chewing                  |               |                  |
|                                       |                                  | All Respond<br>14+<br>Count | \$        | Gum - Prsnlly<br>N<br>Ya<br>Count | Chewed Past 6<br>Iths<br>es ‡ |               |                  |
|                                       | Millennials (born 1982-<br>2001) | 9,737.7                     | 34.2      | 4,529.7<br>(46.5)                 | 34.6<br>(101.2)               |               |                  |
| 4                                     | GenXers (born 1965-<br>1981)     | 8,581.9                     | 30.2      | 4,258.8                           | 32.5<br>(107.9)               |               |                  |
| ge - Generation                       | Baby Boomers (born<br>1945-1965) | 10,138.1                    | 35.6      | 4,295,4<br>(42,4)                 | <b>8</b><br>(92.2)            |               |                  |
|                                       | Weighted base                    | 28,438                      | 28,458    | 13,084                            | 13,084                        |               |                  |
|                                       | Unweighted base                  | 38,310                      | 38,310    | 17,734                            | 17,734                        |               |                  |

**1** Sort by permet de trier vos résultats par pourcentage ou par nombre. Une fois que vous avez sélectionné le type de tri, cliquez sur les flèches haut et bas à côté de la colonne que vous voulez trier. Cliquez une fois pour trier par ordre décroissant (du plus grand au plus petit). Cliquer à nouveau pour inverser l'ordre de tri.

**2 Export to Excel** exportera votre tableau directement dans *Excel*. Formatez, créez un graphique ou un tableau croisé, ou utilisez-le en le combinant avec d'autres données.

**3 Time period** est utile pour citer votre tableau. Outre la période, *Benchmark : first column* dans notre exemple, indique le point de comparaison utilisé pour le reste des données.

**Question** Identifie chacune des questions que vous avez ajoutées à votre tableau. Dans notre exemple, nous n'avons qu'une seule question : *Age - Generation*.

**5** Question Responses Pour chaque question, on dresse la liste des réponses à la question. Dans notre exemple, les réponses sont : *Millennials, GenXers, et Baby Boomers.* 

Weighted / Unweighted base Ces chiffres représentent le nombre de répondants.

Unweighted base (base non pondérée) représente le nombre réel de répondants.

6

*Weighted base* (base pondérée) est mesurée en milliers (i.e. multiplié par 1 000), et représente le nombre de répondants comme mesure de l'ensemble de la population du Canada âgée de 14 ans et plus.

<u>Important</u> : Tous les chiffres indiqués dans un tableau sont des nombres pondérés, à l'exception de la base non pondérée; cela signifie que vous devez les multiplier par 1 000.

**Splits** Ce sont les segments de notre population cible. Dans notre exemple, nous avons une population représentant tous les répondants âgés de 14 ans et plus, ainsi qu'une population représentant ceux qui ont mâché de la gomme au cours des six derniers mois. Chaque fraction est représentée soit en nombre (le nombre de répondants), soit en pourcentage (le nombre de répondants en pourcentage du nombre total de répondants dans ce segment).

**8** The Data Les données de votre tableau renferment des informations utiles. Les chiffres figurant dans les énoncés ci-dessous sont mis en évidence dans le tableau ci-dessus.

- Sur les 38 310 répondants (représentant 28 458 000 Canadiens âgés de 14 ans et plus), 17 734 ont déclaré avoir mâché de la gomme au cours des six derniers mois. Cela représente 13 084 000 consommateurs au total. (Rappelez-vous que les chiffres pondérés sont représentés en milliers).
- Parmi les personnes qui ont déclaré avoir personnellement mâché de la gomme au cours des six derniers mois, 32,5 % d'entre elles sont des GenXers. Cependant, seulement 30,2 % de la population canadienne âgée de 14 ans et plus sont des GenXers, de sorte que les gens qui mâchent de la gomme sont plus susceptibles d'être des GenXers que l'on pourrait s'y attendre étant donné la part de cette génération dans la population canadienne.
- La valeur de l'indice 107,9 nous indique que les GenXers sont environ 7,9 % plus susceptibles de mâcher de la gomme que la population générale de 14 ans et plus. Valeur de l'indice = 100\*(32.5-30.3) / 30.3), avec une légère variation due à l'arrondissement des valeurs intermédiaires.
- 4. De tous les GenXers canadiens représentés par cette enquête (**8 581 900**), **49,6** % (soit près de la moitié) déclarent avoir mâché de la gomme au cours des six derniers mois.

<u>N.B.</u> Les chiffres surlignés en **ROUGE** ou en **BLEU** indiquent que les chiffres sont trop petits pour pouvoir faire des déductions valides à partir de ces données.